## Annexe 2 : Installation de PostgreSql/PostGIS

Le logiciel est libre, nous allons mettre en ligne notre ordinateur pour obtenir la source qui est disponible sur le lien : http ://www.master.postgresql.org/download/mirrors-ftp. Il existe plusieurs versions disponibles pour le logiciel mais nous avons utilisé la version PostgreSQL 9.1 que nous trouverons le plus stable et à jour.

Le fichier téléchargé est un fichier d'archive « .zip » que nous stockons dans le répertoire PostgreSQL de notre disque dur.

Après extraction du fichier compressé, nous lançons l'application en double cliquant sur le fichier exécutable

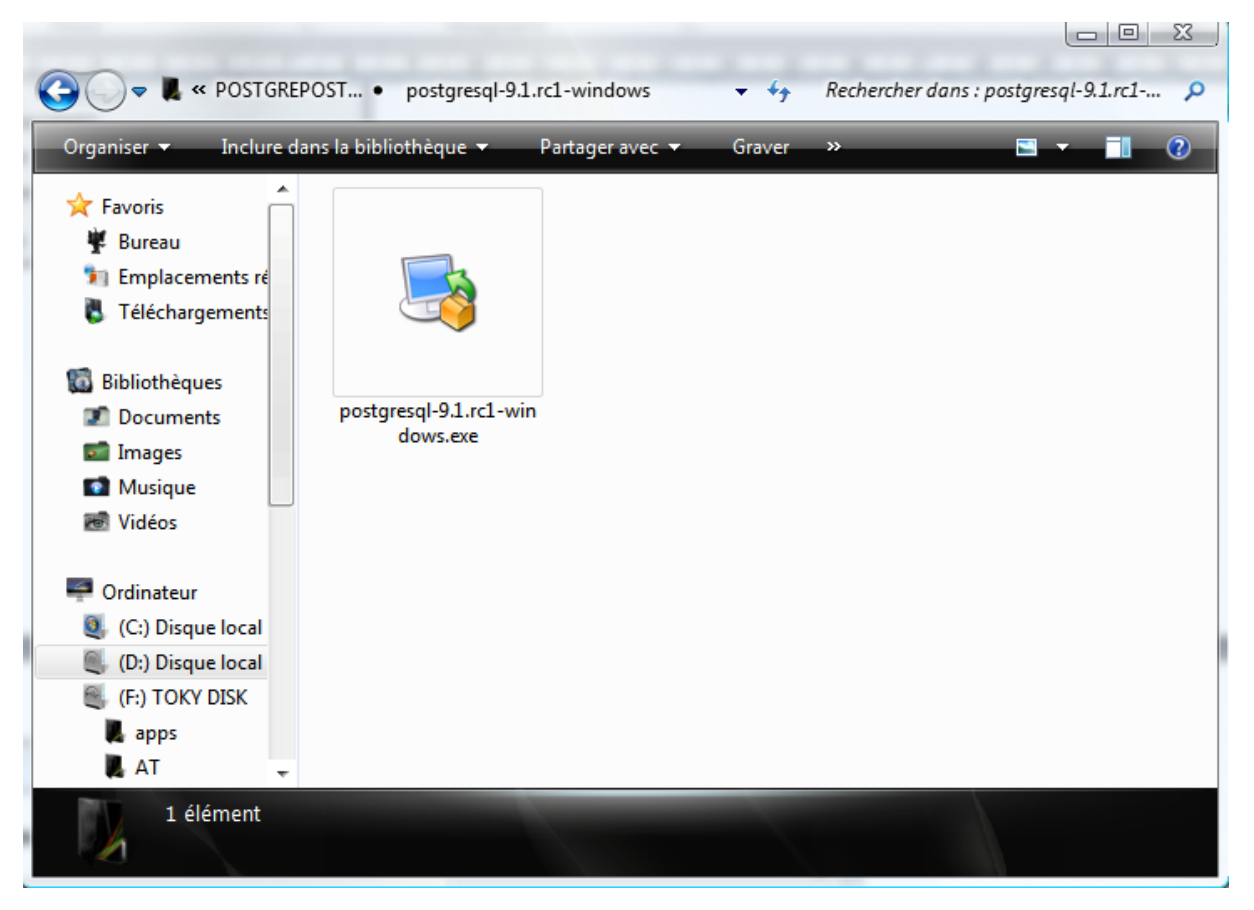

Ainsi, une fenêtre de bienvenu s'ouvre pour indiquer le début d'installation. On clique tout simplement sur **« suivant »** pour continuer l'installation.

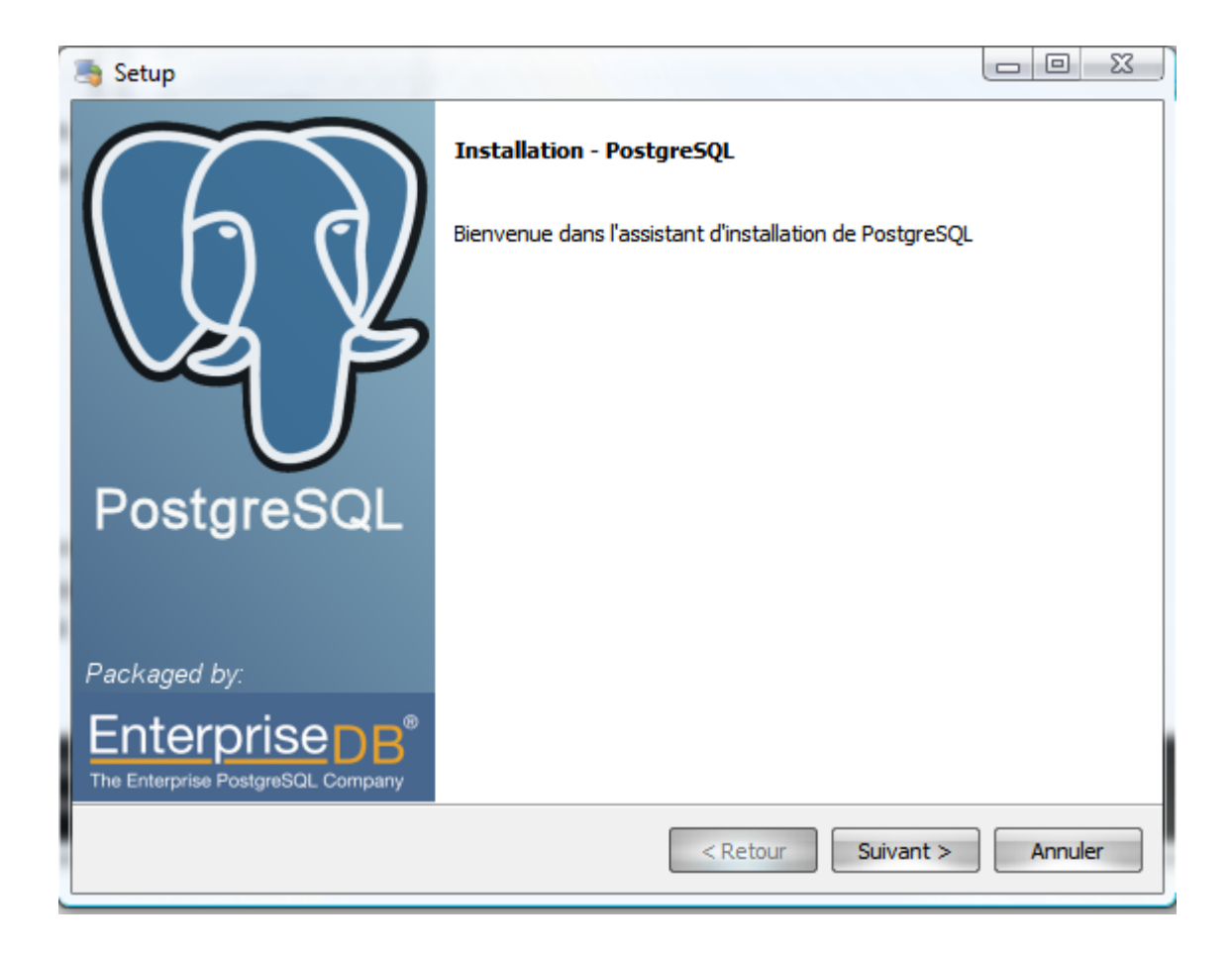

Nous acceptons le répertoire par défaut proposé par l'assistant d'installation du logiciel. Ici C:\Program Files(x86)\PostgreSQL\9.1

|   | Setup                                                                                                    |         |
|---|----------------------------------------------------------------------------------------------------|---------|
|   | Répertoire d'installation                                                                                                    |         |
|   | Veuillez spécifier le répertoire d'installation pour PostgreSQL<br>Répertoire d'installation \Program Files (x86)\PostgreSQL\9.1 |         |
| 1 |                                                                                                    |         |
|   |                                                                                                    |         |
|   |                                                                                                    |         |
|   | BitRock Installer <retour suivant=""></retour>                                                                                   | Annuler |

Acceptons également le répertoire par défaut proposé pour l'enregistrement des données.

Ici C:\Program Files\PostgreSQL(x86)\9.1\data

Poursuivons l'installation en cliquant sur « suivant »

L'installation se poursuivra après avoir tapé un mot de passe qui doit être la même avec celui du compte administrateur et de cliquer sur «suivant »

|   | 🍓 Setup                    |                            |                    |          |
|---|----------------------------|----------------------------|--------------------|----------|
|   | Mot de passe               |                            |                    | <b>_</b> |
|   | Donnez un mot de passe poi | ur le compte du service (p | ostgres).          |          |
| H | Mot de passe               | •••••                      |                    |          |
| 1 | Confirmez le mot de passe. | •••••                      |                    |          |
|   |                            |                            |                    |          |
|   |                            |                            |                    |          |
| ł |                            |                            |                    |          |
|   |                            |                            |                    |          |
| H |                            |                            |                    |          |
|   |                            |                            |                    |          |
|   |                            |                            |                    |          |
|   |                            |                            |                    |          |
|   | BitRock Installer          |                            |                    |          |
|   |                            |                            | < Retour Suivant > | Annuler  |

Nous continuons l'installation en acceptant le port d'écoute par défaut et de cliquer sur «suivant»

| Port                                                                   |                            | - |
|------------------------------------------------------------------------|----------------------------|---|
| Sélectionnez le numéro du port sur lequel le serveur deve<br>Port 5432 | ra écouter                 |   |
|                                                                        |                            |   |
|                                                                        |                            |   |
|                                                                        |                            |   |
|                                                                        |                            |   |
| BitRock Installer                                                      | < Retour Suivant > Annuler |   |

L'installation démarrera en cliquant sur « suivant ». L'installation se fait en quelques minutes, nous devons patienter.

| Setup                                                                        |               |
|------------------------------------------------------------------------------|---------------|
| Installation en cours                                                        |               |
| Merci de patienter durant l'installation de PostgreSQL sur votre ordinateur. |               |
| Installation en cours                                                        |               |
| Dépaquetage de C:\Pro[]QL\9.1\doc\postgresql\html\app-pgrestore.html         |               |
|                                                                              |               |
|                                                                              |               |
|                                                                              |               |
|                                                                              |               |
|                                                                              |               |
|                                                                              |               |
|                                                                              |               |
|                                                                              |               |
|                                                                              |               |
|                                                                              |               |
|                                                                              |               |
| BitRock Installer < Retour Suiva                                             | int > Annuler |

A la fin de l'installation de PostgreSQL, l'assistant d'installation va nous demander si nous lançons l'application « stackBuilder » afin d'ajouter tous les modules compatibles de cette version : cartouche spatiale PostGIS, application web, développement web, etc. Pour cela, nous laissons l'assistant finir l'installation et de lancer « stackBuilder » en appuyant sur « Terminer ».

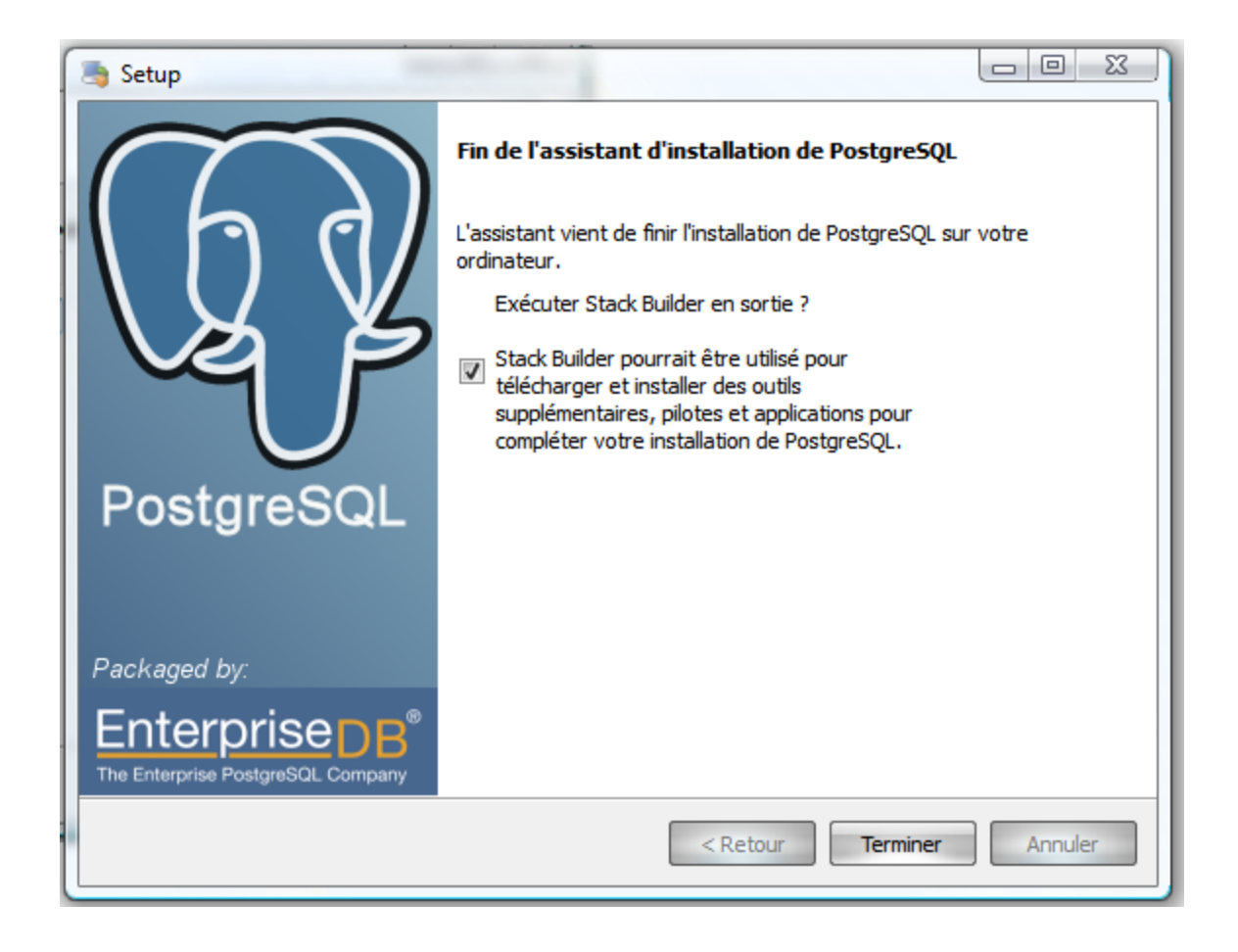

Par la suite nous choisissons l'instance du PostgreSQL et de cliquer sur suivant. Laissons le répertoire de téléchargement par défaut et cliquer sur « Suivant ». Le fichier est téléchargé. Une fois le fichier téléchargé, ne pas cocher « Skip Installation » et cliquer sur «Suivant».

| 😂 Stack Builder 3.0.0 | 23                                                                                                    |
|-----------------------|----------------------------------------------------------------------------------------------------|
|                       | Bienvenue dans Stack Builder !<br>Cet assistant vous aide à installer des logiciels complémentaires à votre installation<br>de PostgreSQL ou d'EnterpriseDB Postgres Plus.                                                   |
| 62                    | Pour commencer, sélectionnez l'installation pour laquelle vous installez les logiciels<br>de la liste ci-dessous. Votre ordinateur doit être connecté à Internet avant de<br>continuer.<br>PostgreSQL 9.1 (x86) on port 5432 |
| Ly y                  | Serveurs proxy                                                                                                    |
|                       | < Retour Suivant > Annuler                                                                                                    |

Accepter la licence en cliquant sur « l Agree ».

| PostGIS 1.5.3 for PostgreSQL 9.1 Setup                                                                                                    |           |  |  |  |
|----------------------------------------------------------------------------------------------------|-----------|--|--|--|
| License Agreement     Please review the license terms before installing Post     for PostgreSQL 9.1.                                                                                                    | GIS 1.5.3 |  |  |  |
| Press Page Down to see the rest of the agreement.                                                                                                    |           |  |  |  |
| GNU GENERAL PUBLIC LICENSE<br>Version 2, June 1991                                                                                                    | Â         |  |  |  |
| Copyright (C) 1989, 1991 Free Software Foundation, Inc.<br>59 Temple Place, Suite 330, Boston, MA 02111-1307 USA<br>Everyone is permitted to copy and distribute verbatim copies<br>of this license document, but changing it is not allowed. |           |  |  |  |
| Preamble                                                                                                    |           |  |  |  |
| The licenses for most software are designed to take away your                                                                                                    | -         |  |  |  |
| If you accept the terms of the agreement, dick I Agree to continue. You must accept the agreement to install PostGIS 1.5.3 for PostgreSQL 9.1.                                                                                                |           |  |  |  |
|                                                                                                    | Cancel    |  |  |  |

Laisser tous les composants sélectionnés et cliquer sur « Next ».

| ſ | PostGIS 1.5.3 for PostgreSQL 9.1 Setup                                                                                                    |  |  |
|---|----------------------------------------------------------------------------------------------------|--|--|
| E | Choose Components<br>Choose which features of PostGIS 1.5.3 for PostgreSQL 9.1 you<br>want to install.                                        |  |  |
|   | Check the components you want to install and uncheck the components you don't want to install. Click Next to continue.                        |  |  |
| t | Select components to install:<br>Create spatial database<br>Description<br>Position your mouse<br>over a component to<br>see its description. |  |  |
|   | Space required: 35.8MB                                                                                                    |  |  |
| ľ | Nullsoft Install System v2.46                                                                                                    |  |  |

Vérifier que le chemin vers PostgreSQL est correct et cliquer sur « Next ».

| PostGIS 1.5.3 for Postgre                                     | SQL 9.1 Setup                                                                            |                                     |
|---------------------------------------------------------------|------------------------------------------------------------------------------------------|-------------------------------------|
|                                                               | Choose Install Location<br>Choose the folder in which to install Po<br>PostgreSQL 9.1.   | stGIS 1.5.3 for                     |
| Setup will install PostGIS 1.<br>different folder, dick Brows | 5.3 for PostgreSQL 9.1 in the following fo<br>e and select another folder. Click Next to | older. To install in a<br>continue. |
| Destination Folder                                            | \PostgreSQL\9.1                                                                          | Browse                              |
| Space required: 35.8MB<br>Space available: 9.2GB              |                                                                                          |                                     |
| Nullsoft Install System v2.46 -                               | < Back                                                                                   | lext > Cancel                       |

Entrer le mot de passe de l'utilisateur « postgres » et cliquer sur « Next ».

| ſ | B PostGIS 1.5.3 fo            | or PostgreSQL 9.1 Setup: Database Connection            | <u> </u> |  |  |
|---|-------------------------------|---------------------------------------------------------|----------|--|--|
|   |                               | Database Connection     Specify the database connection |          |  |  |
|   | Database Con                  | nnection Information                                    |          |  |  |
|   | User Name:                    | postgres                                                |          |  |  |
| H | Password:                     | •••••                                                   |          |  |  |
| H | Port:                         | 5432                                                    |          |  |  |
|   |                               |                                                         |          |  |  |
|   |                               |                                                         |          |  |  |
| Π |                               |                                                         |          |  |  |
| H |                               |                                                         |          |  |  |
| H |                               |                                                         |          |  |  |
| Π |                               |                                                         |          |  |  |
|   | Nullsoft Install System v2.46 |                                                         |          |  |  |
|   |                               | < Back Next > C                                         | ancel    |  |  |

Entrer le nom de la base de données spatiale à créer : « postgis» et cliquer sur « Install».

| PostGIS 1.5.3 for Postgre       | SQL 9.1 Setup: Database Name                                                                                      |
|---------------------------------|----------------------------------------------------------------------------------------------------|
|                                 | Database Name<br>Specify the name of the spatial database to be created at the<br>end of the installation process |
| Spatial Database Informa        | ation                                                                                                    |
| Database Name: post             | tgis                                                                                                    |
|                                 |                                                                                                    |
|                                 |                                                                                                    |
|                                 |                                                                                                    |
|                                 |                                                                                                    |
|                                 |                                                                                                    |
|                                 |                                                                                                    |
| Nullsoft Install System v2,46 - |                                                                                                    |
|                                 | < Back Install Cancel                                                                                             |

|                                        | / 1/05//015                         | 03:20 ADDIIC4001          | 40,1/0,00              |  |
|----------------------------------------|-------------------------------------|---------------------------|------------------------|--|
| PostGIS 1.5.3 for PostgreSQL 9.1 Setup |                                     |                           |                        |  |
| •                                      | Installing Please wait v installed. | while PostGIS 1.5.3 for P | ostgreSQL 9.1 is being |  |
| Extract: libgio                        | 2.0-0.dll 100%                      |                           |                        |  |
| Show deta                              | is                                  |                           |                        |  |
|                                        |                                     |                           |                        |  |
|                                        |                                     |                           |                        |  |
|                                        |                                     |                           |                        |  |
| Nullsoft Install Sy                    | stem v2,46                          | < Back                    | Close Cancel           |  |
|                                        |                                     |                           | Cancer                 |  |

Enfin Cliquer sur « Finir » pour fermer « StackBuilder »